# **คู่มือการขอสิทธิ์และใช้งานระบบ**

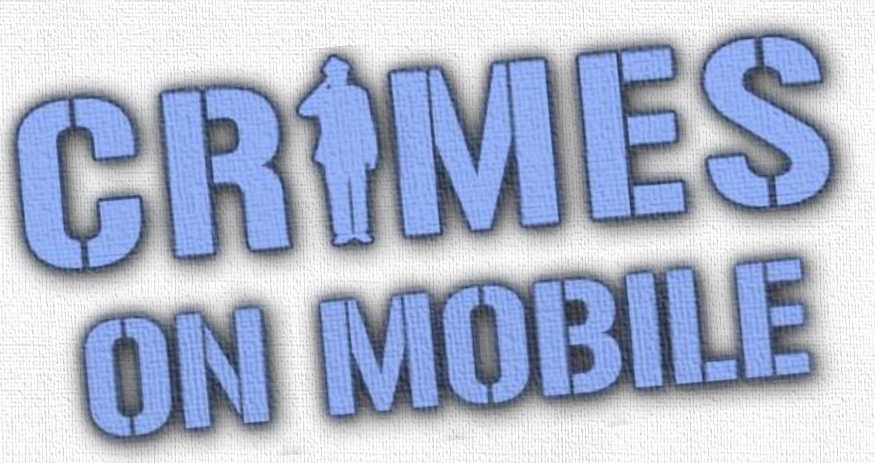

โครงการพัฒนาแอพพลิเคชั่นสำหรับสืบค้นข้อมูล โครงการพัฒนาแอพพลิเคชั่นสำหรับสืบค้นข้อมูล ในระบบสารสนเทศสถานีตำรวจ ในระบบสารสนเทศสถานีตำรวจ ผ่านโทรศัพท์มือถือ

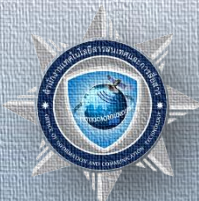

สำนักงานเทคโนโลยีสารสนเทศและการสื่อสาร

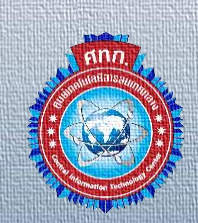

ศูนย์เทคโนโลยีสารสนเทศกลาง

Login

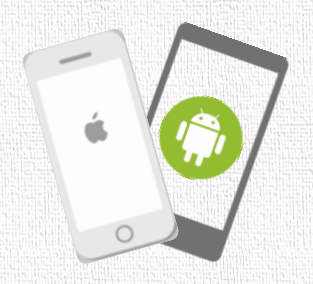

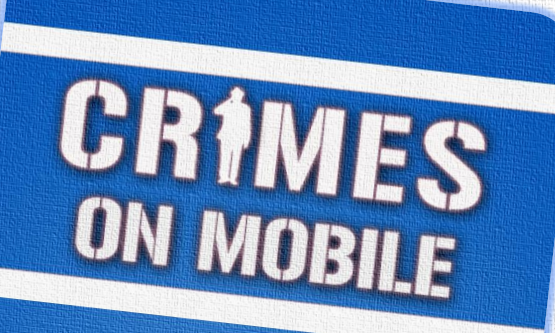

🚢 Username

Password

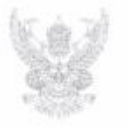

#### บันทึกข้อความ

ส่วนราชการ ตร. โทร. o ๒๐๐๕ ๒๓๑๖ ที่ oo๓๓.๔๙/ว๓๓ วันที่ ๙ กันยายน ๒๕๖๐ เรื่อง การใช้งานแอปพลิเคชันสำหรับสืบค้นข้อมูลในระบบสารสนเทศสถานีตำรวจผ่านโทรศัพท์มือถือ (CRIMES on Mobile) จดช., รอง ผบ.ตร. หรือตำแหน่งเทียบเท่า ผ้ช่วย ผบ.ตร. หรือตำแหน่งเทียบเท่า

เพื่อทราบ

มบช.น., ภ.๑ - ๙, ก., ปส., สตม. ตชด. และ ทท.

ตามหนังสือ ตร. ที่ ๐๐๓๓.๙๓/๒๒๙๐ ลง ๓๐ มิ.ย. ๒๕๖๐ ให้ทุกหน่วยแจ้งให้ข้าราชการต่ำรวจ ในสังกัดทราบและเข้าร่วมทดสอบการใช้งานแอปพลิเคชันสำหรับสืบค้นข้อมูลในระบบสารสนเทศสถานี ดำรวจผ่านโทรศัพท์มือถือ (CRIMES on Mobile) ในระยะทดลอง เพื่อให้การพัฒนาแอปพลิเคชันเป็นไป อย่างมีประสิทธิภาพ และสามารถตอบสนองได้ตรงตามความต้องการของผู้ใช้งาน นั้น

บัดนี้แอปพลิเคชันสำหรับสืบค้นข้อมูลในระบบสารสนเทศสถานีตำรวจผ่านโทรศัพท์มือถือ (CRIMES on Mobile) ได้พัฒนาเสร็จเรียบร้อยแล้ว จึงให้ทุกหน่วยแจ้งให้ข้าราชการดำรวจที่ดำรงตำแหน่ง และปฏิบัติหน้าที่ในสายงานสืบสวน สอบสวน ป้องกันปราบปราม และจราจร ทุกระดับขั้นในสังกัดทราบ และดำเนินการดังนี้

๑. ระบบงานที่มีให้บริการ มีดังนี้

๑.๑ ระบบการสืบค้นข้อมูล ได้แก่ ข้อมูลทะเบียนราษฎร ข้อมูลทะเบียน ยานพาหนะ ข้อมูลหมายจับ ข้อมูลผู้ต้องหา ข้อมูลบุคคลพ้นโทษ ข้อมูลใบอนุญาตขับซี่ ข้อมูลการ จดทะเบียนบริษัท ข้อมูลประกันสังคม ข้อมูลแรงงานต่างค้าว ข้อมูลนักโทษ และข้อมูลหลักประกันสุขภาพ ๑.๒ ระบบคลังข้อมูล ได้แก่ คู่มีอยุทธวิธีตำรวจ คู่มือภาษาอังกฤษสำหรับตำรวจ

การใช้งานระบบสารสนเทศสถานีตำรวจ (CRIMES) และ กฎหมายที่เกี่ยวข้องกับการปฏิบัติหน้าที่ ๒. ติดตั้งแอปพลิเคชัน CRIMES on Mobile โดยเข้าไปดาวน์โหลดในคลังโปรแกรมของ

๒. ตตตจแยบพลเคชน CRIMES on Mobile เดยเขาเบตาวนเหลดเนคลงเบรแกรมของ ระบบปฏิบัติการแอนดรอยด์ (Play Store) หรือของระบบปฏิบัติการไอโอเอส (App Store) แล้วค้นหา แอปพลิเคชั่นโดยใช้คำว่า "CRIMES on Mobile" (รายละเอียดปรากฏตามคู่มือที่แบบ)

๓. สำหรับผู้ที่ทดสอบการใช้งานระบบผ่านแอปพลิเคขัน Expo อยู่ก่อนแล้ว ให้ถอน การติดตั้งแอปพลิเคขัน Expo ออกก่อนการดำเนินการตามข้อ ๒.

หากมีข้อสงสัยหรือต้องการสอบถามข้อมูลเพิ่มเดิม ให้ประสาน พ.ต.อ.อัษฎางค์ ม่วงศรี ผกก.กลุ่มงานฯ ฐานข้อมูล ศทก. หมายเลขโทรศัพท์ ๐ ๒๒๐๕ ๒๓๑๖ หมายเลขโทรศัพท์มือถือ ๐๖ ๒๘๑๓ ๕๖๖๙ หรือ ไลน์ไอดี (Line ID) : crimesonmobile

จึงแจ้งมาเพื่อทราบและดำเนินการในส่วนที่เกี่ยวข้องต่อไป

Wa.M.D.

(จักรทีพย์ ชัยจินดา) ผบ.ตร.

## หนังสือสั่งการ ตร. ที่ 0033.43/ว33 ลงวันที่ 7 ก.ย. 2560 เปิดการใช้งานระบบ

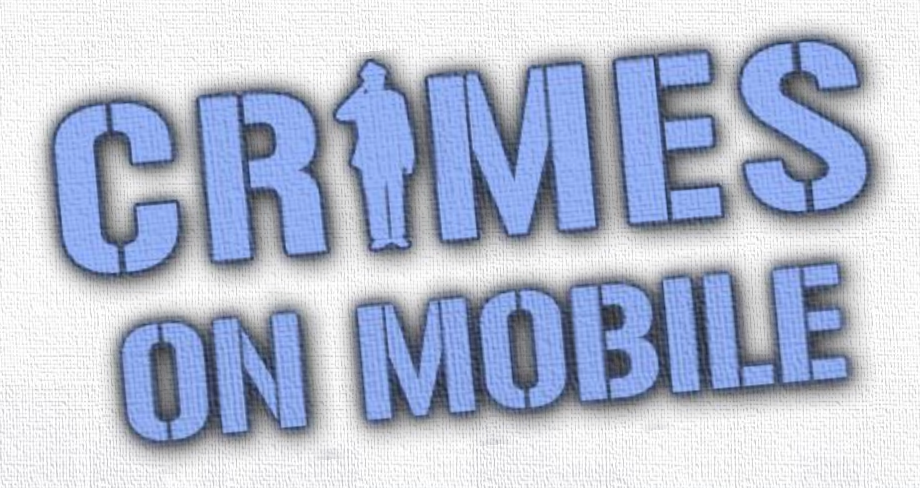

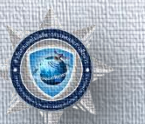

สำนักงานเทคโนโลยีสารสนเทศและการสื่อสาร

ศนย์เทคโนโลยีสารสนเทศกลาง

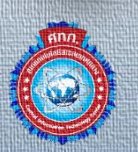

# เป็นแอพพลิเคชั่นสำหรับให้บริการสืบค้นข้อมูลในระบบ CRIMES ที่ทำงานบนโทรศัพท์มือถือ ทั้งระบบปฏิบัติการไอโอเอส

ลืออะไร 600

(iOS) และแอนดรอยด์ (Android)

หมายเหตุ : รองรับ <u>iOS Version 9 ขึ้นไป</u> และ <u>Android Version 4.2 ขึ้นไป</u>

# ทำอะไรได้บ้าง

## <u>ระบบสืบค้นข้อมูล</u> ประกอบด้วย

1. ทะเบียนรถ
 2. หมายจับ
 3. ผู้ต้องหา
 4. บุคคลพ้นโทษ
 5. ใบอนุญาตขับขึ่

6. ประกันสังคม
 7. ข้อมูลการจดทะเบียนบริษัท
 8. ทะเบียนราษฎร
 9. แรงงานต่างด้าว
 10. สปสช. (หลักประกันสุขภาพ)
 11. ข้อมูลนักโทษ

## การเตรียมตัวก่อนใช้งาน CRMMES ON MOBILE

# 1) มีรหัสผู้ใช้ และรหัสผ่านของระบบ CRIMES

- สมัครได้ที่เครื่องของโครงการ CRIMES ตามสถานี (ใช้บัตร ปชช.)

## 2) สิทธิ์ในการสืบค้นข้อมูล จะต้องส่งแบบฟอร์มขอสิทธิ์ สืบค้นข้อมูลจากหน่วยงานภายนอก ในระบบ CRIMES

- มีให้ดาวน์โหลดในระบบ CRIMES ,หรือขอที่ Admin ของระบบ CRIMES

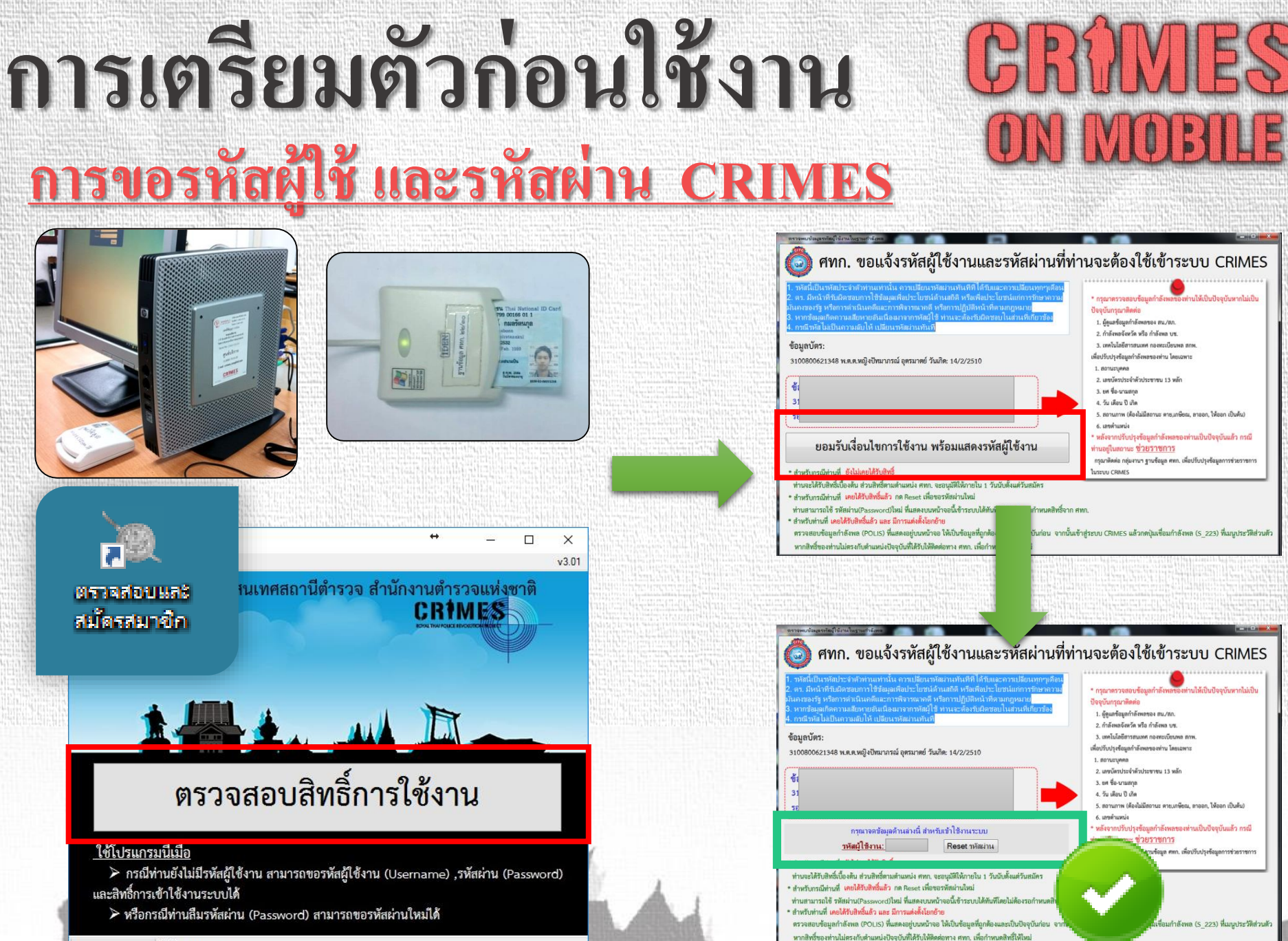

## <u>ตัวอย่าง</u>

## <u>แบบฟอร์มขอสิทธิ์สืบค้น</u> <u>ข้อมูลหน่วยงานภายนอก</u>

### - ลงนามโดยหัวหน้าหน่วยงาน

## - ข้อมูลทะเบียนราษฎร สามารถ ขอเกินชั้นยศของตนได้

- ส่งแบบฟอร์มผ่านระบบฯ เท่านั้น

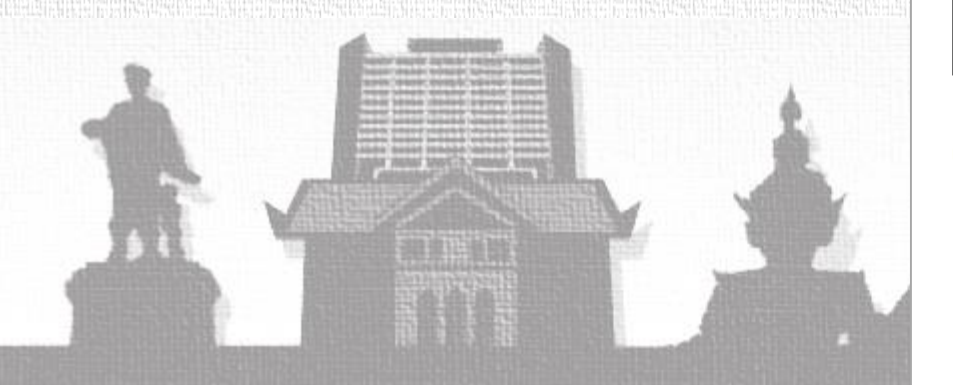

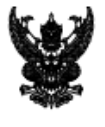

#### บันทึกข้อความ

#### ส่วนราชการ

โทร

วันที่

เรื่อง ขอสิทธิ์การสืบค้นข้อมูลที่เชื่อมโยงมาจากภายนอกหน่วยงาน ตร. ผ่านระบบ CRIMES

เรียน ผบก.ศทก.

ตามสั่งการ ตร. ที่ ๐๐๓๓.๙/๒๖๖๒ ลง ๒๕ ก.ค. ๕๙ ให้เจ้าหน้าที่ตำรวจสายงานสืบสวน สอบสวน และ ป้องกันปราบปรามอาชญากรรมสามารถขอสิทธิ์การสืบค้นข้อมูลที่เชื่อมโยงมาจากภายนอกหน่วยงาน ตร. ผ่านระบบ สารสนเทศ ตร.(CRIMES) นั้น

| ข้าพเจ้า              | เลขประจำตัวประชาชน |  |
|-----------------------|--------------------|--|
| วัน/เดือน/ปีเกิด      | ระดับตำแหน่ง       |  |
| ตำแหน่ง               | เลขที่ตำแหน่ง      |  |
| สถานภาพ               | สายงาน             |  |
| ชื่อหน่วยงาน          |                    |  |
| หมายเลขโทรศัพท์ติดต่อ | อีเมล์             |  |
| ปฏิบัติหน้าที่        |                    |  |
|                       |                    |  |

ข้าพเจ้าจะใช้ข้อมูลที่ได้จากระบบเพื่อสนับสนุนภารกิจหลัก ตร.โดยให้เป็นไปตาม พ.ร.บ.ข้อมูลข่าวสาร

#### ของทางราชการ พ.ศ.๒๕๔๐

แหล่งข้อมูลที่ข้อสืบค้น

| •                                           |                                        |                                        |  |  |  |
|---------------------------------------------|----------------------------------------|----------------------------------------|--|--|--|
| 🗖 ทะเบียนปืน กรมการปกครอง                   | 🔲 ยานพาหนะ กรมการขนส่งทางบก            | 🔲 จดทะเบียนบริษัท กรมพัฒนกธุรกิจการค้า |  |  |  |
| 🗖 คนต่างด้าว กรมการปกครอง                   | 🗖 สำนักงานประกันสังคม                  | 🗖 ผู้ต้องขัง กรมราชทัณฑ์               |  |  |  |
| 🔲 แรงงานต่างด้าว กรมการจัดหางาน             | 🗖 สำนักงานหลักประกันสุขภาพแห่งชาติ     | 🔲 ผู้ต้องขังพ้นโทษ กรมคุมประพฤติ       |  |  |  |
| 🗖 ทะเบียนราษฎร์ กรมการปกครอง                | I                                      |                                        |  |  |  |
| 🗖 กลุ่ม ๑ ขั้นสัญญาบัตร (พ.ศ.               | 🗖 กลุ่ม ๑ ขั้นสัญญาบัตร (พ.ต.อ.ขึ้นไป) |                                        |  |  |  |
| 🗖 กลุ่ม ๒ ชั้นสัญญาบัตร (ร.ต.ต. ถึง พ.ต.ท.) |                                        |                                        |  |  |  |
| 🗖 กลุ่ม ๓ ขั้นประทวน                        |                                        |                                        |  |  |  |

ขอรับรองว่าข้าราชการตำรวจข้างต้นเป็นผู้ที่มีความประพฤติดีและข้าฯ จะควบคุมดูแลการใช้ข้อมูล เพื่อไปใช้ประโยชน์ทางราชการเท่านั้น

จึงเรียนมาเพื่อโปรดพิจารณา

พ.ต.อ.

)

#### <u>การส่งแบบฟอร์มขอสิทธิ์สืบค้นข้อมูลหน่วยงานภายนอก</u> - กดปุ่ม 🔽 ซึ่งอยู่บริเวณมุมขวามือบนของระบบ CRIMES จากนั้นเลือก 'ข้อมูลบุคคล' (1) CRIMES ร.ต.ท. พนักงานสอบสวน 01 จันหาบคคล สถานที่ และสิ่งของต่างๆ Q, เสมียนคดี หน้าบริการ ทว. พงส. สืบค้นข้อมล ข้อมูลบุคคล รายการรับแจ้ง ในความรับผิดชอบ รายการคดี ในความรับผิดชอง แจ้งเหตุเบื้องต้น รายการรับแจ้งเหตุใหม่ สืบค้นข้อมูล งานบริการข้อมล ปฏิทินของฉัน ประวัติ/และผลงาน คดีในความรับผิดชอบ ดดีอาญาในความรับผิดชอบ ดดีจราจรในความรับผิดชอบ ดดีดนหาย/ดนพลัดหลง ຕັ້งค่าแม่แบบ ตั้งค่าบัญชีผู้ใช้ทั่วไป ออกจากระบบ

#### - เมื่อเข้ามาที่หน้าจอ 'ข้อมูลบุคคล' แล้วให้กดปุ่ม 'การขอสิทธิ์สีบค้นหน่วยงานภายนอก' (2)

| CRIME        | \$ ค้นหาบุคค      | คล สถานที่ และสื่ | ึ่งของต่างๆ  |                    | Q                          |           |                   | 11.121.10810.0202   |                      | ว่าที่ ร.ต.อ. ธนบู | รณ์ กมลรัตนกุล  | a 🕂 🚍   |
|--------------|-------------------|-------------------|--------------|--------------------|----------------------------|-----------|-------------------|---------------------|----------------------|--------------------|-----------------|---------|
| ถารจัด       | จการระบบ 🗸        | Administrator     | ผบก.อนุมั    | ติสิทธิ์สึบค้น/VPN | กำหนดสิทธิ์ผู้ใช้งาน (ฟ    | ວຣົມເມນູ) | กลุ่มงานฐานข้อมูล | กลุ่มงานสารสนเทศ    | กลุ่มงานเครือข่าย    | ผู้บัญชาการ        | ผู้บังคับการ    | ;       |
| ห้วหน้าสถานี | ห้วหน้างานสอบส    | สวน พงส.          | สืบสวน       | ปราบปราม พา        | นักงานรับแจ้งเหตุเบื้องต้น | เสมียนค   | ดี สืบค้นข้อมูล   | สืบค้นทะเบียนราษฎร์ | เจ้าหน้าที่จัดการช่ว | ยราชการ ประ        | ะวัติส่วนตัว    | ับศ.ตร. |
| ฝ่ายอำนวยการ | /สถิติ เจ้าหน้าท่ | ที่ TOT ทดสอ      | อบทะเบียนราท | មភ្លទ SupportE     | esk ค้นหา 🗸                |           |                   |                     |                      |                    | (2              | )       |
| ประวัติส่ว   | นตัวเจ้าหน้       | ำที่ตำรวจ         |              | 🔊 ขอ               | สิทธิ์ใช้งานเพิ่มเติม      | 🙂 ขอสิ่ง  | เธิ์ใช้งาน SSL VI | PN โทร 02-205131    | 3 🔊 ขอสิทธิ์สั       | ่บคันหน่วยงาเ      | เภายนอก         | ื่X ปีด |
| ข้อมูลเบื้อ  | องต้น เพิ่ม       | แติม การ          | รเสียบบัตร   | ร สิทธิ์ (เก่า     | ı) กรณีสิทธิ์หมดอายุ       | การ       | เปลี่ยนแปลงข้อ    | มูล เจ้าหน้าที่ขอ   | าสิทธิ์สืบค้น        | เจ้าหน้าที่ขออ่    | สิทธิ์เพิ่มเดิม | u       |

## <u>การส่งแบบฟอร์มขอสิทธิสืบค้นข้อมูลหน่วยงานภายนอก</u>

### กรอกข้อมูลการติดต่อ หน้าที่ที่ปฏิบัติ (3) เลือกข้อมูลที่ต้องการขอเพิ่มสิทธิ์สืบค้น (4)

| E\$ ค้นหาบุคคล สถานที่ และสิ่ง                                                                                                    | ของต่างๆ                                                                             | ٩                                                                               | ร.ต.ท. ธนบูรณ์ กมลรัดบ                                  |
|----------------------------------------------------------------------------------------------------|--------------------------------------------------------------------------------------|---------------------------------------------------------------------------------|---------------------------------------------------------|
| ร์มคำขอใช้งานสืบคันข้                                                                                                    | อมูลจากหน่วยงาน <i>เ</i>                                                             | าายนอก ตร. 🧕 ประวัติการส่งศาขอสืบค้นข้อมู                                       | ຨ                                                       |
| ข้าพเจ้า (ยศ ชื่อสกุลเด็ม)<br>วัน เดือน ปีเกิด<br>ดำแหน่ง<br>สถานภาพ<br>ชื่อหน่วยงาน<br>ณ ปัจจุบันปฏิบัดิงานที่<br>สิทธิ์ทะเบียนราษฎร (POLIS)<br>ทธิ์ทะเบียนราษฎร (CRIMES) |                                                                                      | ข้อมูลในระบบกำลัง                                                               | พล (POLIS)                                              |
| หมายเฉขโทรศัทพ์ติดต่อ*                                                                                                    | 0848225842                                                                           | อีเมล์                                                                          | phet.km@gmail.com                                       |
| ปฏิบัติหน้าที่*                                                                                                    | สืบสวน                                                                               |                                                                                 |                                                         |
| ข้าพเจ้าจะใช้ข้อมูลที่ใด้จาก<br>แหล่งข้อมูลที่ขอสืบคัน<br>□ ทะเบียนปืน กรมการป                                                                                             | าระบบเพื่อสนับสนุนภา<br>กครอง (ยังไม่เปิดใช้)                                        | รกิจหลักของ ตร. โดยให้เป็นไปตาม พ.ร.บ.ข้อมู                                     | ถข่าวสารของราชการ พ.ศ. 2540                             |
| <ul> <li>คนตางดาว กรมการบะ</li> <li>แรงงานต่างด้าว กรมก</li> </ul>                                                                                                    | กครอง<br>กรจัดหางาน                                                                  | <ul> <li>สำนักงานบระกนสงคม</li> <li>สำนักงานหลักประกันสุขภาพแห่งชาติ</li> </ul> | ∞ ผูตองขง กรมราชทณฑ<br>๔ ผู้ต้องขังพ้นโทษ กรมคุมประพฤติ |
| <ul> <li>พะเบียนราษฎร กรมกา<br/>(ระบุในบันทึกข้อความ</li> <li>กลุ่ม 1 ขั้นสัญญาบัต</li> <li>กลุ่ม 2 ขั้นสัญญาบัต</li> </ul>                                                | ເรປกครอง<br>ດ້ວຍວ່າขอสิทธิ์กลุ่ม ໃດ)<br>ເร (พ.ต.อ. ขึ้นไป)<br>ເร (ร.ต.ต. ຄึง พ.ต.ท.) | <u>หมายเหตุ</u> : กรณีที่เป็นข้                                                 | ้อมูลทะเบียนราษฎร์จะใช้งา                               |

ี้ เท่านั้น โดยปกติใช้เวลาประมาณ 15 วัน

<u>เฉพาะ จนท. ฝ่ายอำนวยการ (จานเทคโน) ของ บก.่ภจว. ท่าหน้าที่กำหนดลีทธิเข้าใช้งานระบบ CRIMES</u>

🗏 เจ้าหน้าที่เทคโน (บก.ภจว.)

\*\*\* หลังจากที่ ศทก.อนุมัติสิทธิ์ให้แล้ว ต้องรวบรวมข้อมูลส่งกรมการปกครอง

เพื่อเปิดสิทธิ์ให้ใช้เวลาประมาณ 7-15 วัน

🗏 เจ้าหน้าที่กำลังพล

- ไฟล์ตัวอย่างรายบุคคล.docx

## <u>การส่งแบบฟอร์มขอสิทธิสืบค้นข้อมูลหน่วยงานภายนอก</u>

- แนบเอกสารขอใช้สิทธิ์ โดยกดปุ่ม 'เลือกไฟล์' ประกอบด้วย (ชนิดไฟล์ .pdf หรือ .jpg) (5)
  - หนังสือบันทึกข้อความขอเพิ่มสิทธิ์การสืบค้นข้อมูล ลงนามโดยหัวหน้าหน่วยงาน
  - สำเนาบัตรประจำตัวเจ้าหน้าที่ของรัฐ พร้อมทั้งรับรองสำเนา แล้วกดปุ่ม
- หากการแนบไฟล์เรียบร้อยจะปรากฏข้อความว่า (แนบไฟล์แล้ว)
- กดปุ่ม 'ส่งคำร้องขอให้ ศทก.' (6) จนปรากฏสถานะว่า "ส่งแล้ว"

| แนบไฟล์คำขอใช้ง                                                         | านที่หัวหน้าหน่วยรับรอง                                                            | เลือกไฟล์                 | [                                      | ma004 ndf ดาวม์โหลด |
|-------------------------------------------------------------------------|------------------------------------------------------------------------------------|---------------------------|----------------------------------------|---------------------|
| แนบไฟล์/รูป บัตรป                                                       | ระจำตัวเจ้าหน้าที่รัฐ                                                              |                           |                                        | mg004.pdf ดาวน์โหลด |
| วันที่ส่งคำขอ                                                           |                                                                                    |                           | วันที่ ศทก. อนุมัติ                    |                     |
|                                                                         |                                                                                    |                           |                                        |                     |
| สถานะการส่ง<br><u>ท่าน 6</u> ดัส่ง                                      | ี่ยังไม่ได้ส่ง<br>คำร้อง กรุณากดส่งคำ                                              | ร้องให้ ศทก.              | สถานะการอนุมัติ                        |                     |
| สถานะการส่ง<br><u>ท่าน</u> 6 ดัส่ง<br>งให้ ศทก. X ปิดห                  | ยังไม่ได้ส่ง<br><mark>คำร้อง กรุณากดส่งคำ</mark><br>หน้าด่างนี้                    | <mark>ร้องให้ ศทก.</mark> | สถานะการอนุมัติ                        |                     |
| สถานะการส่ง<br><u>ท่าน</u> 6 ดัส่ง<br>งให้ ศทก. × ปิดห<br>วันที่ส่งคำขอ | ยังไม่ได้ส่ง<br><mark>คำร้อง กรุณากดส่งคำ</mark><br>หน้าต่างนี้<br>10/8/2560 14:39 | ร้องให้ ศุทก.             | สถานะการอนุมัติ<br>วันที่ ศทก. อนุมัติ |                     |

## การเตรียมตัวก่อนใช้งาน CRMMES on mobile

## <u>กรณีจะสืบค้นข้อมูล</u>

## - - ทะเบียนราษฎร - สปสช. (หลักประกันสุขภาพ) - - แรงงานต่างด้าว

#### บัตรประจำตัวประชาชน

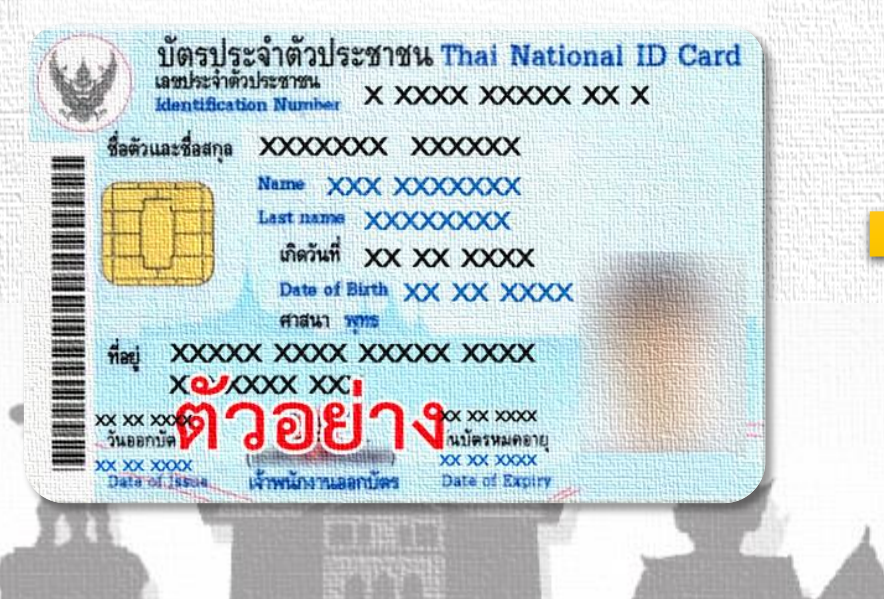

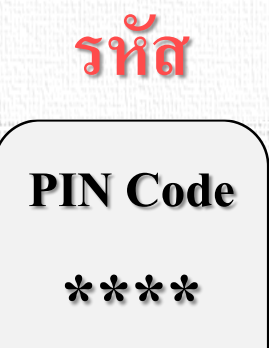

(4 หลัก)

#### <u>ขอได้ที่</u>

- สำนักงานเขต
- ที่ว่าการอำเภอ
- หน่วยออกบัตร ๆ

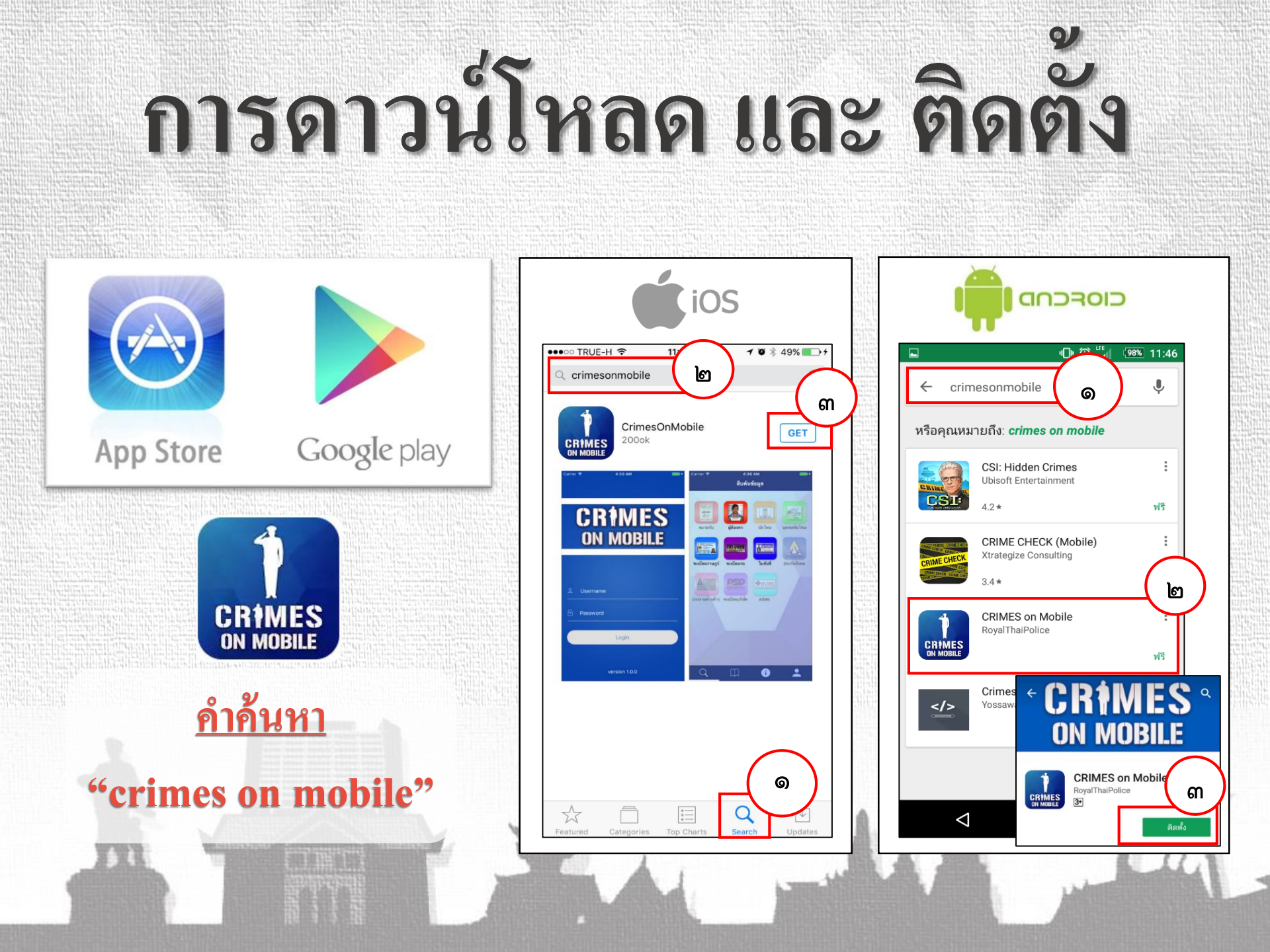

# การสมัครเข้าใช้งาน

#### (ใช้งานครั้งแรก , เปลี่ยนเครื่อง , ลบ/ลงโปรแกรมใหม่)

## Login เข้าสู่ระบบ

- 🛈 🛄 👍 13:54

![](_page_12_Picture_3.jpeg)

![](_page_12_Picture_4.jpeg)

#### กด OK

![](_page_12_Picture_6.jpeg)

ข้อมูลนำข้อมูลที่ได้ผ่านแอปฯไปใช้ในทางที่ ผิดกฎหมาย หรือนำไปใช้ในทางที่ก่อให้เกิด ความเสียหายแก่บุคคลอื่น และหากพบว่ามี การกระทำดังกล่าวสำนักงานตำรวจแห่งชาติ จะระงับสิทธิการใช้ทันที และจะไม่รับผิดชอบ ใดๆต่อความเสียหายที่เกิดขึ้น

3)่หากสำนักงานตำรวจแห่งชาติตรวจพบว่า ผู้ใช้รายใดฝ่าฝืนข้อกำหนดหรือเงื่อนไข ซึ่ง อาจเป็นความผิดตามพ.ร.บ.คอมพิวเตอร์'เหรือ กฎหมายอื่นใด สำนักงานตำรวจแห่งชาติมี สิทธิระงับการใช้โดยไม่จำต้องแจ้งให้ทราบ

 $\cap$ 

 $\triangleleft$ 

## กรอกข้อมูล

![](_page_12_Figure_10.jpeg)

# การสมัครเข้าใช้งาน

### (ใช้งานครั้งแรก , เปลี่ยนเครื่อง , ลบ/ลงโปรแกรมใหม่)

ID:07

#### <u>รอการอนุมัติจาก ศทก.</u>

![](_page_13_Picture_3.jpeg)

#### Login

![](_page_13_Picture_5.jpeg)

![](_page_13_Picture_6.jpeg)

![](_page_13_Picture_7.jpeg)

 $\triangle$ 

## เริ่มต้นใช้งาน

สืบค้นข้อมูล

![](_page_13_Picture_9.jpeg)

![](_page_13_Picture_10.jpeg)

![](_page_13_Picture_11.jpeg)

· 🕒 🛈 🔭 🖌 85% 10:05

หมายจับ

![](_page_13_Picture_13.jpeg)

![](_page_13_Picture_14.jpeg)

บคคลพันโทษ

![](_page_13_Picture_16.jpeg)

Q

 $\triangleleft$ 

![](_page_13_Picture_17.jpeg)

![](_page_13_Picture_18.jpeg)

\_

ใบขับขี่ ประกันสังคม

![](_page_13_Picture_20.jpeg)

![](_page_13_Picture_22.jpeg)

![](_page_13_Picture_23.jpeg)

![](_page_13_Picture_25.jpeg)

![](_page_13_Picture_26.jpeg)

![](_page_13_Picture_27.jpeg)

![](_page_13_Picture_28.jpeg)

สปสช.

![](_page_13_Picture_30.jpeg)

 $\triangle$ 

# การสมัครเข้าใช้งาน

(ใช้งานครั้งแรก , เปลี่ยนเครื่อง , ลบ/ลงโปรแกรมใหม่)

## <u>ข้อควรทราบ</u>

- ให้แนบรูปถ่ายบัตรข้าราชการเท่านั้น
- หากบัตรข้าราชการหมดอายุให้ใช้หนังสือรับรองจากผู้บังคับบัญชา
  กรณีที่ไม่ได้ดำรงตำแหน่งในสายงานสืบสวน สอบสวน ปราบปราม และจราจร แต่ได้รับมอบหมายให้ปฏิบัติให้แนบหนังสือคำสั่งๆ
  หมายเลขโทรศัพท์ จะต้องเป็นหมายเลขที่สามารถใช้งานได้เท่านั้น เพื่อใช้ในการรับ OTP ทาง SMS ในขั้นตอนการสมัคร
  ศทก. จะพยายามอนุมัติให้แล้วเสร็จภายใน 24 ชม. นับแต่สมัคร

## ตัวอย่างการใช้งาน Normal Search

![](_page_15_Picture_2.jpeg)

| าะเบี                 | ยนรถ |  |
|-----------------------|------|--|
| en blands seat free a |      |  |

จังหวัด

เลขประชาชน

ทะเบียนรถ ชื่อนามสกล ร

รถยนต์

กรุงเทพมหานคร

ค้นหา

- เลข 13 หลัก - ชื่อ - นามสกุล - เลขทะเบียน

![](_page_15_Picture_11.jpeg)

# ตัวอย่างการใช้งาน

(Smart Search)

#### Smart Search

![](_page_16_Figure_2.jpeg)

| หมายจับ ผู้ต้องหา                                                                                                    | นักโทษ                           | <b>ม</b> ุคคลพันโทษ        | 1999 1999 1999 1999 1999 1999 1999 199 | - นาม               | สกุล                       |
|----------------------------------------------------------------------------------------------------|----------------------------------|----------------------------|----------------------------------------|---------------------|----------------------------|
|                                                                                                    |                                  |                            |                                        | 🕩 🕅<br>สืบค้นข้อมูล | <sup>LTE</sup> ≁ 96% 16:43 |
|                                                                                                    |                                  |                            | 🔍 ธนบูรณ์ กมลรัง                       | າนกุล               | Cancel                     |
| Lincitizite (Providence)<br>Andream (Providence)<br>Andream (Providenc |                                  |                            | หมายจ                                  | จับ                 |                            |
|                                                                                                    |                                  |                            | ผู้ต้องห                               | ก                   |                            |
|                                                                                                    |                                  |                            | นักโทร                                 | ÷                   |                            |
|                                                                                                    | A starting and a starting of the | Subscription and           | 7 บุคคล                                | พันโทษ              |                            |
|                                                                                                    |                                  |                            | ทะเบีย                                 | นราษฎร์             |                            |
|                                                                                                    |                                  |                            | ทะเบีย                                 | นรถ                 |                            |
|                                                                                                    |                                  | SAACA CONTRACTOR OF STREET | ใบขับร่                                | ยี่                 |                            |
| 2                                                                                                    |                                  |                            | ทะเบีย                                 | นบริษัท             |                            |
|                                                                                                    |                                  |                            |                                        |                     |                            |
| รายการสา                                                                                                    | ู<br>ขาข้อ                       | แลที่สื่                   | าเอ้าเปิด้                             |                     |                            |
|                                                                                                    | и 00                             | จ <b>า</b> ยา 11 ยา        |                                        |                     |                            |
| โดยประ                                                                                                    | ะเมิน                            | จากคำ                      | อ้นหา                                  |                     |                            |

### เลขทะเบียน

|                    | 00 🕅        | <b>≁</b> 100 16:59 |
|--------------------|-------------|--------------------|
| สืบค               | า้นข้อมูล   |                    |
| 3กณ 2405 กรุงเทพ   |             | Sancel             |
| ทะเบียนรถ          |             |                    |
| ทะเบียนบริษัท      |             |                    |
|                    |             |                    |
| ٤                  |             |                    |
|                    |             |                    |
|                    |             |                    |
|                    |             |                    |
|                    |             |                    |
|                    |             |                    |
|                    |             |                    |
| o m                |             | •                  |
|                    | U           |                    |
| $\bigtriangledown$ | $\triangle$ |                    |

### เลข 13 หลัก

|                  | "D" © "A | f 100 17:00 |
|------------------|----------|-------------|
| สืบค้น           | ข้อมูล   |             |
| ्र 1679900166011 |          | Cancel      |
| หมายจับ          |          |             |
| ผู้ต้องหา        |          |             |
| นักโทษ           |          |             |
| บุคคลพันโทษ      |          |             |
| ทะเบียนราษฎร์    |          |             |
| ทะเบียนรถ        |          |             |
| ใบขับขี่         |          |             |
| ประกันสังคม      |          |             |
| แรงงานต่างด้าว   |          |             |
| ทะเบียนบริษัท    |          |             |
| <b>Q</b>         | i        | *           |
| <u>م</u> (       | 2        |             |

|                                                                        | ตัวอ                                       | ย่างผลล้   | <b>พธ์</b>                                                                                                    |
|------------------------------------------------------------------------|--------------------------------------------|------------|----------------------------------------------------------------------------------------------------|
|                                                                        | Normal<br>Search                           |            | Smart<br>Search                                                                                               |
|                                                                        | C C 4 91% 15:47                            |            | •[]• ۞ <sup>الت</sup> ر ≠ 100 17:28                                                                           |
| ←Back หมา                                                              | າຍຈັບ                                      |            | 🗲 Back ผลลัพท์                                                                                                |
| <b>มนตรี แสนคำ</b><br>350 <b>สน.</b> ท่าร<br>ฆ่าผู้อื่นโดยเจตนา (ม.288 | ข้าม →<br>3) 25700522                      | 918. 15-47 | ผู้ต้องหา 2 รายการ<br>มนตรี แสนคำ<br>สถานะ หลบหนี<br>838/2550 (สถานีตำรวจนครบาลท่าข้าม                        |
|                                                                        | ี่ ∠Back รายละเอียด                        |            | มนตรี แสนคำ<br>สถานะ จับกุมได้<br>1622/2555 (สภ.กุฉินารายณ์ จว.กาฬสิน                                         |
|                                                                        | ข้อมูลบุคคล                                |            | นักโทษ 1 รายการ                                                                                               |
|                                                                        | ชื่อ : มนตรี แสนคำ<br>เลขบัตรปชช. : 35010( |            | มนตรี แสนคำ (ชาย)<br>อายุ 36 เลขบัตร 34605<br>วันที่รับตัว 2012-10-27<br>เรือนจำจังหวัดกาฬสินธุ์ จ. กาฬสินธุ์ |
| 1                                                                      | สน.ท่าข้าม                                 |            | หมายจับ 2 รายการ                                                                                              |
|                                                                        | ข้อหา : ฆ่าผู้อื่นโดยเจตนา (ม.288)         |            | มนตรี แสนคำ<br>35010 สน.ท่าข้าม →                                                                             |
|                                                                        | วันที่เกิดเหตุ : 25500522                  | K.         | ฆ่าผู้อื่นโดยไตร่ตรองไว้ก่อน,มีและใช้อา                                                                       |
|                                                                        | เลขคดี : 838/2550                          |            | ุ มนตรี แสนคำ<br>3501 → สมเช่วย่าย                                                                            |
| AND DESCRIPTION OF                                                     | พงส. : ร.ต.ต. ศักดา สุนารัตน์              |            | ราย สาย สาย สาย สาย สาย สาย สาย สาย สาย ส                                                                     |

# ตัวอย่างการใช้งาน

E-Book

nok

30

ารในอาคาร

ง ทางเดิน

อวิธีเพื่อให้

| 87% 09:08 |                                                                                                    | ¶ <b>□</b> ⊧ <mark>\</mark>                          | <b>13:29</b>                                                                                                    |
|-----------|----------------------------------------------------------------------------------------------------|------------------------------------------------------|----------------------------------------------------------------------------------------------------|
|           |                                                                                                    | คลังข้อมูล                                           | . We show the state of the state of the sta |
|           | The second second secon | ยุทธวิธีตำรวจ                                        | c) provide a constraint for the providence of the providence of   |
|           |                                                                                                    | ุ ุ การอยู่รอดของเจ้าหน้าที่                         |                                                                                                    |
|           |                                                                                                    | การเข้าตรวจค้น<br>และปฏิบัติการในอาคาร               |                                                                                                    |
|           |                                                                                                    | 📾 การหยุดยานพาหนะ<br>และการควบคุมผู้ขับขี่/ผู้โดยสาร |                                                                                                    |
|           |                                                                                                    | 💮 การฝึกยิงปืนพกขั้นพื้นฐาน                          |                                                                                                    |

🖡 การปฐมพยาบาลทางยุทธวิธี

ภาษาอังกฤษสำหรับตำรวจ [บช.ศ.]

Q

 $\leq$ 

บทบาทหน้าที่ของผู้ประสบเหตุคนแรก ightarrow

 $\bigcirc$ 

•

-

1

8

 $\triangle$ 

-

คลังข้อมูล

ภาษาอังกฤษสำหรับตำรวจ [บช.ศ.

ค่มือระบบ CRIMES [สทส.]

 $\square$ 

กฏหมายที่เกี่ยวข้อง

Q

 $\triangleleft$ 

ยุทธวิธีตำรวจ

![](_page_18_Figure_5.jpeg)

## การสิบคันข้อมูล - ทะเบียนราษฎร - สปสช. (หลักประกันสุขภาพ)

![](_page_19_Picture_1.jpeg)

#### <u>(เครื่องที่สามารถเข้าระบบ CRIMES ได้)</u>

Manual Andrew Contraction of the Contraction of the

### <u>ขั้นตอนการอ่านบัตรฯ</u>

![](_page_19_Figure_7.jpeg)

## การออกจากระบบ

Logout

|               | ······································ | / 13.3/ |   |
|---------------|----------------------------------------|---------|---|
|               | ข้อมูลส่วนตัว                          |         |   |
| ข้อมูลส่วนตัว |                                        |         |   |
| ว่าที่ ร.ต.อ. |                                        |         | A |

2

A second second se

รอง สว. กลุ่มงานบริหารจัดการระบบฐานข้อมูล ศทก.

Logout

![](_page_20_Picture_5.jpeg)

![](_page_20_Picture_7.jpeg)

Q

## ช่องทางการติดต่อเจ้าหน้าที่ผู้ดูแลระบบสารสนเทศ ตร.

- Help Desk (CRIMES) : Call Center : 1228 90 2
- Line ID (CRIMES) : <u>crimes1228</u>, <u>crimes1228-2</u>, <u>crimes1228-3</u>
- Help Desk (POLIS) : <u>0 2205 1849</u>
   เรื่อง สิทธิ์การใช้งานระบบฯ : 0 220<u>5 2316</u>
  - (กลุ่มงานฯ ฐานข้อมูล) : Call Center : <u>1228 ต่อ 3</u>
  - พ.ต.อ.อัษฎางค์ ม่วงศรี ผกก.กลุ่มงานฯ ฐานข้อมูล : <mark>06 2813 5669</mark> .
- เรื่อง ระบบเครือข่าย และ SSL VPN :<u>0 2205 1313</u> , <u>0 2205 2209</u>
- Line CRIMES on Mobile

![](_page_21_Picture_8.jpeg)

Line ID : crimesonmobile

## คำถาม ?

![](_page_22_Picture_1.jpeg)

![](_page_22_Picture_2.jpeg)

ด้วยความปรารถนาดีจาก พล.ต.ต.นิรันดร เหลื่อมศรี ผู้บังคับการศูนย์เทคโนโลยีสารสนเทศกลาง